# Downtime – Downtime Viewer Weekly Checklist

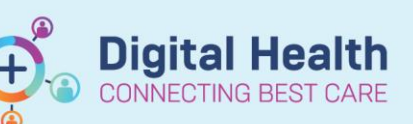

Digital Health Quick Reference Guide

#### This Quick Reference Guide will explain how to:

Complete the Downtime Viewer Weekly Checklist.

# **Check for DTV Login**

- 1. Open laptop
- 2. Ensure laptop is turned on
- 3. Log into the laptop with the credentials provided in your Downtime kit

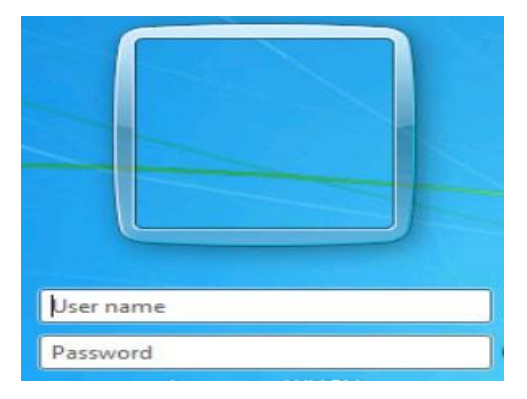

Handy Hint – For any log in issues, please log a ticket with the Service Desk (56777) quoting the:
a) DTV asset number (to be found on the yellow label attached to the DTV system)

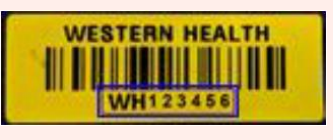

b) Location of the DTV (Ward ex: FH - EMERG)

### **Check for 724 Application Login**

- 1. Double click 724 icon on desktop
- 2. Enter username and password (located in your Downtime Kit)

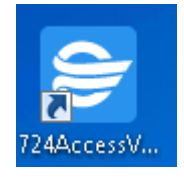

| Emergency User Name |  |
|---------------------|--|
|                     |  |
| Password            |  |
|                     |  |

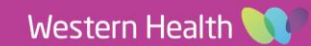

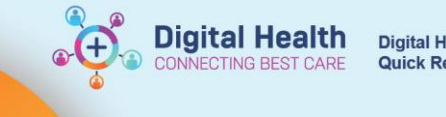

Digital Health Quick Reference Guide

- 3. In the Downtime Viewer window, enter your full name
- 4. For Audit Reason select 'Testing'
- 5. Click OK

| <b>€</b> Cerner |                           |  |
|-----------------|---------------------------|--|
| C               | owntime Viewer            |  |
|                 | Full Name<br>xxxxxxx      |  |
|                 | Audit Reason<br>Testing ~ |  |
|                 | OK Cancel                 |  |

Handy Hint – For any log in issues, please log a ticket with the Service Desk (56777) quoting the:

a) DTV asset number (to be found on the yellow label attached to the DTV system)

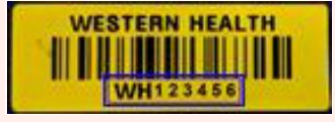

b) Location of the DTV (Ward ex: FH - EMERG)

# Checking the Downtime Viewer is Up-to-Date

| Lexit Updated: 26/08/18 13:21                         |
|-------------------------------------------------------|
|                                                       |
| ten Encounter Tura   Location   Room/Red   Med Serve  |
| the Instantin Mar Factorial Interaction Lines when    |
|                                                       |
| ase log a ticket with the Service desk (56777) quotin |
| ellow label attached to the DTV system)               |
|                                                       |
|                                                       |
|                                                       |
|                                                       |

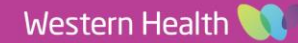

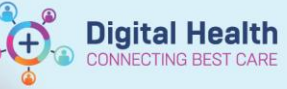

# Test the Printing of Patient Charts

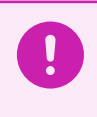

Important – Downtime printing of patient charts is limited to current encounter only. Previous encounters will not be accessible.

 To test the print, tick the boxes to select patient charts you want to print (For testing purposes, only select 1-2 patients from the patient list)

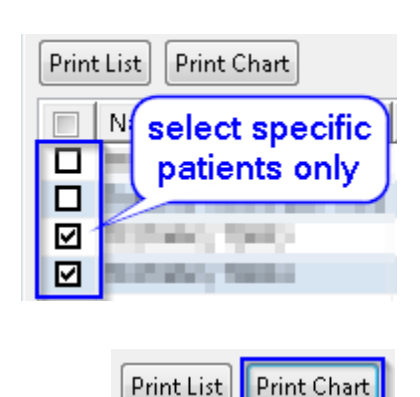

| 2. | Click | Print | Chart |
|----|-------|-------|-------|
|    |       |       |       |

3. Tick the boxes to print the required patient information and downtime medication administration record (MAR)

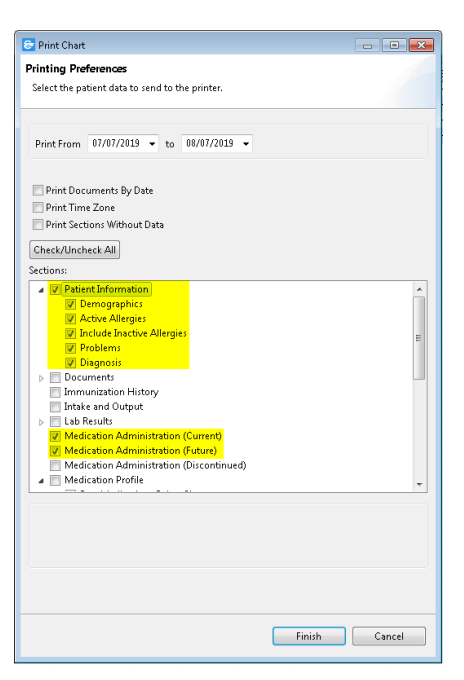

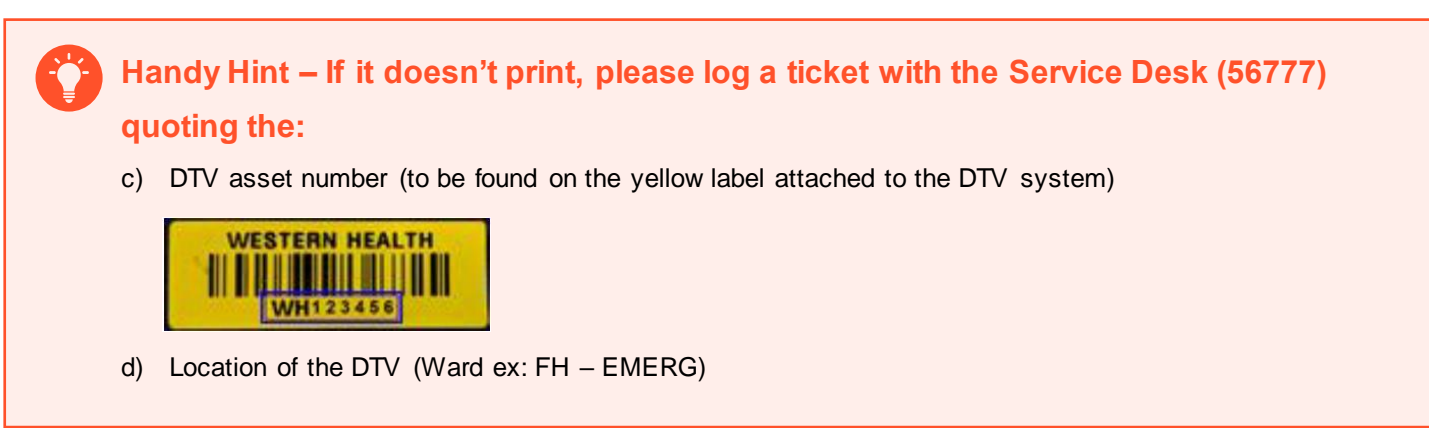

### Weekly Check is Complete!